# Happy Pup Manor - Gingr Tutorial

### First time at Happy Pup Manor? Welcome! Our registration process is quick and easy!

...but we know everyone could use a little help once in a while (especially if you've got a new puppy at home!) We've provided detailed instructions to help you complete our registration form, along with images of what a completed form should look like. If you have any questions, please just give us a call!

## Step 1: Register in Our System

Here's all the info we'll need, from top to bottom. Items with an asterisk (\*) are required.

## **Enter Your Contact Info**

• First & Last Name\* (This is you, the paw-rent!)

| HAPPY PUP MANOR                                                                                                    |                                                          |
|----------------------------------------------------------------------------------------------------|----------------------------------------------------------|
| Online Registration Form                                                                                                    |                                                          |
| Are you a current customer? Click Here to login or create a p<br>Not a current customer? Please complete this online registra | bassword with your email address on file.<br>Ition form. |
| New Customer                                                                                                    |                                                          |
| First Name*                                                                                                    |                                                          |
| Jane                                                                                                    | Å                                                        |
| Last Name*                                                                                                    |                                                          |
| Doggo                                                                                                    |                                                          |

- **Mobile Phone**\* (This phone may receive text messages)
- How did you hear about Happy Pup Manor?\*
  - This question has a dropdown list with choices like "Existing Customer", "Vet Office", and so on, and then a follow-up:
  - $\circ~$  If you were referred by a friend, breeder, or vet, please let us know who so we can thank them
- Email\*

| (This phone may receive text messages)                                                                                                |                |
|----------------------------------------------------------------------------------------------------|----------------|
| (847) 123-1234                                                                                                    |                |
| How did you hear about Happy Pup Manor?*                                                                                              |                |
|                                                                                                    |                |
| Existing Customer                                                                                                    | × <del>.</del> |
| Existing Customer<br>If you were referred by a friend, breeder, or vet, please let us kr<br>My friend Johnny Woof recommended you!    | × 👻            |
| Existing Customer  If you were referred by a friend, breeder, or vet, please let us kr My friend Johnny Woof recommended you!  Fmail* | × 👻            |

- Address\*
  - **Address 2** This is usually used for an apartment or suite number, for example, and is not required
- City\*
- **Region**\* This is your state. The dropdown box lists all 50 states and Washington D.C.
- Zip / Postal Code\*

| Address 1         |     |
|-------------------|-----|
| 123 Paradise Lane |     |
| Address 2         |     |
| Apt. D            |     |
| City              |     |
| Chicago           |     |
| Region            |     |
| Illinois          | X 👻 |
| Zip / Postal Code |     |
| 60601             |     |

**Additional Contacts** – This optional section is for a person who is also responsible for the dog's day-to-day care, such as a spouse or partner, for example.

- Additional Owner First & Last Name
- Additional Owner Cell Phone (This phone will not receive text messages)
- Additional Owner Email (You will receive emails at this address)

| Additional Co      | ontacts                                         |
|--------------------|-------------------------------------------------|
| Additional Owner   | First Name                                      |
| Chris              |                                                 |
| Additional Owner   | Last Name                                       |
| Doggo              |                                                 |
| Additional Owner   | Cell Phone                                      |
| (This phone will n | ot receive text messages)                       |
| (847) 123-5678     |                                                 |
|                    |                                                 |
| Additional Owner   | Email (you will receive emails at this address) |
| chris doggo@gm     | ail.com                                         |

**Emergency Contact** – This is required. Please provide an emergency contact person who is at least 18 years old. In the event we cannot reach you, we will consult this contact with regard to any immediate care instructions for your pet.

- Emergency Contact Name\*
- Emergency Contact Phone\*

| mergency Contact Phone* | lary Pupperino |  |
|-------------------------|----------------|--|
|                         |                |  |

**Password\*** - Passwords are case sensitive. We recommend a minimum of 8 characters, with at least one number or special character.

**Confirm Password** – Re-type your password exactly as it is in the box above. Then, click "Continue to Next Step."

|                  | (1) |
|------------------|-----|
| Confirm Password |     |
|                  | ٩   |
|                  |     |

## **Enter Your Pup's Info**

- **Name\*** If you do not yet have a name please enter TBD. This can be updated later.
- **Breed\*** The breeds we normally work with are listed in the dropdown box. If you don't see your pup's breed listed, please contact us before making a reservation.
- **Sex\*** Select Male or Female If you have not picked up your puppy yet just pick one, we can change it later.
- **Spay/Neutered?** \* We accept animals who are not spayed or neutered.
- (Approx.) Weight (whole numbers) \* If you have not yet met your puppy just enter 5
- **(Approx.) Date of Birth\*** If your puppy is not yet born just enter today's date and you can update it later
- From what breeder or shelter did you get your puppy? Please be specific. \*

| Online Re                            | gistration Form                                                                               |                                                        |
|--------------------------------------|-----------------------------------------------------------------------------------------------|--------------------------------------------------------|
| Are you a currer<br>Not a current cu | t customer? Click Here to login or create a p<br>stomer? Please complete this online registra | assword with your email address on file.<br>tion form. |
| New Customer                         | Animal 1 🗙                                                                                    |                                                        |
| Name*                                |                                                                                               |                                                        |
| Beauregard                           |                                                                                               |                                                        |
| Breed*                               |                                                                                               |                                                        |
| Mini Bernedoodle                     |                                                                                               | × *                                                    |
| Spay/Neutered?*                      |                                                                                               |                                                        |
| • Yes                                |                                                                                               |                                                        |
| ○ No                                 |                                                                                               |                                                        |
| (Approx.) Weight (                   | vhole numbers)*                                                                               |                                                        |
| 30                                   |                                                                                               |                                                        |
| (Approx.) Date of I                  | irth*                                                                                         |                                                        |
| February 💙 8                         | ✓ 2017 ✓                                                                                      |                                                        |
| From what breede                     | r or shelter did you get your puppy? Please                                                   | e be specific.*                                        |
|                                      |                                                                                               |                                                        |

- **Guest Instagram Account –** This can be your personal account or your pup's account.
- **Profile Pic –** Please include a photo of your fur baby!
- **Favorite petting spots** Does your pup like to be pet somewhere specific?
- Fears we should be aware of\* Does your pup run from load noises, or hide during thunderstorms? Please let us know!
- Has your dog ever bitten a person? \*
- Has your dog ever bitten another dog? \*
- Has your dog ever tried to jump over or dig under your fence? \*

| Profile Pic<br>Please show us you |                      |                |         |  |
|-----------------------------------|----------------------|----------------|---------|--|
| Please show us you                |                      |                |         |  |
|                                   | pretty pup from no   | se to tail     |         |  |
| X                                 |                      |                |         |  |
| × Clear Photo                     |                      |                |         |  |
| Favorite petting sp               | its                  |                |         |  |
| Between the ears!                 |                      |                |         |  |
| Fears we should be                | aware of*            |                |         |  |
| Thunderstorms                     |                      |                |         |  |
| manacisconnis                     |                      |                |         |  |
| Has your dog over                 | itton a norcon?t     |                |         |  |
| O Ves                             | itten a person:"     |                |         |  |
| No.                               |                      |                |         |  |
|                                   |                      |                |         |  |
| Has your dog ever                 | itten another dog?*  |                |         |  |
| ○ Yes                             | 5                    |                |         |  |
| No                                |                      |                |         |  |
|                                   | ried to jump over or | dig under your | fence?* |  |
| Has your dog ever i               |                      |                |         |  |
| □ Yes - Jumped over               | a fence              |                |         |  |

### Health

- **Veterinarian** Vets that have already been entered in our system appear in a dropdown box. If you don't see your vet listed, just use the "Add a Vet" button to enter your veterinarian's name, phone number, address, and any other info we should be aware of.
- Vaccination Records -
  - Puppies under 6 months:
    - Clean fecal
  - Pups over 6 months
    - Bordetella
    - Distemper
    - Parvo

- Rabies
- Clean Fecal within the last 6 months
- Medical Conditions? (Please explain.)
  - If your pup has special care requirements please discuss by phone prior to your first reservation to ensure we are fully understand your pup's needs

| terinarian             |                                                     |                      |                       |
|------------------------|-----------------------------------------------------|----------------------|-----------------------|
| our vet of<br>t's stay | fice isn't listed, please click "Add A Vet" so we l | have their contact i | nformation during you |
| nimal Care             | Clinic                                              |                      | ×                     |
|                        |                                                     |                      | Add A Ve              |
| ccination I            | Parards                                             |                      |                       |
| ase uploa              | d a copy of your pet's vaccination records here     |                      |                       |
|                        |                                                     |                      |                       |
| Select File(           | s)                                                  |                      |                       |
| Choose F               | les No file chosen                                  |                      |                       |
|                        |                                                     |                      |                       |
| Uploaded I             | Files                                               |                      |                       |
| Actions                | Name                                                | Uploaded At          | Owner Uploaded        |
| ≡                      | Records for Beauregard the Bernedoodle.docx         | Wed, Aug. 5th        | ~                     |
|                        |                                                     |                      |                       |
|                        |                                                     |                      |                       |
|                        |                                                     |                      |                       |
|                        |                                                     |                      |                       |
|                        |                                                     |                      |                       |

Feeding

- What brand of food do you feed? \* Please include the brand name and variety (or flavor) if possible.
- **Feeding Schedule** \* Pup's eat twice per day while at Happy Pup Manor. Please use the options in this box to let us know how much your pup normally eats in the morning and the evening.
- **Feeding Method** The default response is feed alone.
- **Food Type** Owner Provided is the only option available. Happy Pup Manor does not provide food for your pup during their stay. Please provide your dog's food in disposable

Ziploc bags; Happy Pup Manor cannot be responsible for returning food containers or excess dog food in bags.

• **Feeding Notes** – Please inform us of any special instructions to be aware of when feeding your furry friend.

| 1.00                 | × -                     |                         | ūρ                   | × -                                                                              |
|----------------------|-------------------------|-------------------------|----------------------|----------------------------------------------------------------------------------|
| Feeding instructions |                         |                         |                      |                                                                                  |
|                      |                         |                         |                      |                                                                                  |
| 1.00                 | × -                     |                         |                      | X                                                                                |
| Feeding instructions |                         |                         | ар<br>—              |                                                                                  |
|                      |                         |                         |                      | <i>li</i>                                                                        |
| eed alone            |                         |                         |                      | X 👻                                                                              |
| wner Provided        |                         |                         |                      | × 👻                                                                              |
|                      |                         |                         |                      |                                                                                  |
|                      | eed alone wner Provided | eed alone wner Provided | -eeding instructions | -eeding instructions  .00 ×  Cup  Feeding instructions  eed alone  wner Provided |

- **Medication Schedule** Please let us know the time of day, quantity, form (pill, liquid, etc.) and type of medication your pup will require while staying at Happy Pup Manor. If the type is not included in the available list, use "See Notes" and be sure to describe the medication in the Notes section below. If your animal takes more than one medication at each given time, use the Add Medication button to fill in details for each medication separately.
- IMPORTANT: Only give us medication for the number of days your dog will be here in a Ziploc bag we will not return excess medication.

| AM                        |                  |            | ,               |
|---------------------------|------------------|------------|-----------------|
|                           | Quantity 👻 U     | nit 👻 Type | •               |
|                           | Medication Notes |            |                 |
|                           | Start Date       | End Date   |                 |
| Lunch                     | +                | -          | F Add Medicatio |
| Lunch                     | + +              | 4          | ► Add Medicatio |
| Lunch<br>PM<br>*As Needed | +<br>+<br>+      | -          | - Add Medicatio |

- **Allergies** If your pup has any allergies, please describe them here.
- Placeholder Label This final section can be used to let us know any important info about your pup that hasn't been covered by the questions above.

Once you're finished, click Save in the bottom right corner to move to the next screen. If any required information is missing, you'll be instructed to check these fields before moving on.

| <b>%</b> -              | В     | U         | ٩      | Open Sans 👻            | A | • | = | I | Ē▼  | ⊞▼ | G | 1 |   | × | > | ? | ٠ |
|-------------------------|-------|-----------|--------|------------------------|---|---|---|---|-----|----|---|---|---|---|---|---|---|
|                         |       |           |        |                        |   |   |   |   |     |    |   |   |   |   |   |   |   |
|                         |       |           |        |                        |   |   |   |   |     |    |   |   |   |   |   |   |   |
|                         |       |           |        |                        |   |   |   | _ |     |    |   |   |   |   |   |   |   |
|                         |       |           |        |                        |   |   |   |   |     |    |   |   |   |   |   |   |   |
| aceho                   | older | Labe      | 1      |                        |   |   |   |   |     |    |   |   |   |   |   |   |   |
| aceho<br>%-             | B     | Labe      | •      | Open Sans 🗸            | A | • | = | I | Ē.  |    | ø |   | £ | × |   | ? | ٠ |
| aceho<br>R <del>-</del> | B     | Labe<br>꼬 | •      | Open Sans 👻            | A | • | = | I | E.  |    | G |   | £ | × |   | ? | ٠ |
| aceho<br>7              | B     | Labe<br>꼬 | đ      | Open Sans 🗸            | A | • | I | I | E∙  |    | ø | 4 |   | × |   | ? | Ŷ |
| aceho<br>%-             | B     | Labe<br>꼬 | đ      | Open Sans 🕶            | A | • | I | I | ±∙  |    | ø |   |   | × |   | ? | ٩ |
| aceho<br>"R.→           | B     | Labe<br>꼬 | 1<br>2 | Open Sans <del>•</del> | A | • | = |   | Ē.▼ |    | ø |   |   | × |   | ? | ٩ |

#### **Waiver Agreement**

You should now see the Agreements screen, and an unsigned agreement listed. A general waiver is required for all services at Happy Pup Manor. Please click the button that says Sign to open the agreement then READ THIS AGREEMENT CAREFULLY.

| HAUPT PUP MANCR | My Account 🗸                | Photo/Video 🗸                    | My Reservations 🔻                                | Contact Us                             | Other Links 🗸                           | 🔒 Logout                    |
|-----------------|-----------------------------|----------------------------------|--------------------------------------------------|----------------------------------------|-----------------------------------------|-----------------------------|
| Please s        | ign any agreemen            | ts required for the              | services you will use.                           |                                        |                                         |                             |
| No Sign         | ed Agreements!              |                                  |                                                  |                                        |                                         |                             |
| My U            | nsigned /                   | Agreemer                         | nts                                              |                                        |                                         |                             |
| Actions         | Title                       | Reservation Ty                   | pes Required For                                 |                                        |                                         |                             |
|                 |                             |                                  |                                                  |                                        |                                         |                             |
| Sign            | Happy Puppy<br>Manor Waiver | Boarding   Refr<br>Board & Train | esher Training (for dog<br>10 Day Program, Board | s previously trai<br>d & Train   28+ I | ned at Happy Pup Manor),<br>Day Program | Boarding   Luxury Boarding, |

Once finished, at the bottom you'll enter your name and the Password you created on the first screen as your electronic signature. Click on Sign to complete the agreement, and then you'll be returned to the Agreements screen.

|                                                                                                    | Пе                                                                                                    | ppy Puppy Marior Walver Agreement                                                                                                    |
|----------------------------------------------------------------------------------------------------|----------------------------------------------------------------------------------------------------|----------------------------------------------------------------------------------------------------|
| HIS AGREEMENT is ent                                                                                                    | tered into by and betw                                                                                                    | een Happy Pup Manor, LLC and the Owner(s).                                                                                                    |
| y enrolling the describ<br>nd responsibility for in<br>juries and damages si<br>nroll at Happy Pup Ma<br>appy Pup Manor, LLC<br>appy Pup Manor, LLC<br>clude and is not limited<br>and/or treats. | ed dog(s), I/we repres<br>juries to the named o<br>ustained by or inflicte<br>nor, LLC, for any proc<br>will use its best effort<br>usually includes dog j<br>ed to indoor or outdo                                                                                                    | ent that I/we am/are the legal owner(s) of the named dog(s), and I/we assume all risks, dangers<br>og(s). Owner(s) understand(s) and agree(s) that hold Happy Pup Manor, LLC harmless for all<br>by their dog(s). I/we agree that the terms and conditions herein apply to all dog(s) that I/we<br>uct or service, or that I/we have may interest, claim or right to.<br>to ensure each dog in its care and control has an enjoyable and healthy stay. Any boarding at<br>lay time, either alone or with other dogs based on personality, behavior, and training. This may<br>r swimming, walks on or off leash, either indoors or outdoors, group or solo playtime with toys<br>in the service to play the service of the barbar and action level as reacted by burgers. |
| ithout limitation costs<br>GREED:<br>we represent that l/we<br>we are under no dure:                                                                                                    | of suit and attorney t<br>have read the foregoss.                                                                                                    | es. Illinois law shall govern this agreement and jurisdiction shall be in Kane County, Illinois.                                                                                                    |
| ithout limitation costs<br>GREED:<br>we represent that l/we<br>we are under no dure:                                                                                                    | of suit and attorney to be a solution of suit and attorney to be solution of the solution of the solution of t | ess. Illinois naw shall govern this agreement and jurisdiction shall be in Kane County, Illinois.<br>ing, that we understand and agree to each and every of the terms contained herein, and that<br>Electronic Signature                                                                                                    |
| nthout limitation costs<br>GREED:<br>we represent that l/we<br>we are under no dure:<br>Full Name: *                                                                                              | of suit and attorney f<br>e have read the forege<br>ss.<br>Jane Doggo                                                                                                    | ess. Illinois raw shall govern this agreement and jurisdiction shall be in Kane County, Illinois.<br>ing, that we understand and agree to each and every of the terms contained herein, and that<br>Electronic Signature                                                                                                    |
| ithout limitation costs<br>GREED:<br>we represent that l/we<br>we are under no dure:<br>Full Name: *<br>Password: *                                                                               | of suit and attorney f<br>e have read the forego<br>ss.<br>Jane Doggo                                                                                                    | ess. Illinois naw shall govern this agreement and jurisdiction shall be in Kane County, Illinois.                                                                                                    |
| ithout limitation costs<br>GREED:<br>we represent that l/we<br>we are under no dure:<br>Full Name: *<br>Password: *                                                                               | of suit and attorney to have read the foregoess.                                                                                                    | ees. Illinois naw shall govern this agreement and jurisdiction shall be in Kane County, Illinois.  ing, that we understand and agree to each and every of the terms contained herein, and that  Electronic Signature  Sign                                                                                                    |

You and your pup are now registered users in our system, but no reservation has been made yet. If you need to add another pup, click on My Account in the top left corner, then View Pets. You'll be taken to a screen where you can edit your pup's info or add another pet, using the same process described above.

# **Step 2: Making a Reservation**

To make a reservation, click on My Reservations in the top menu, then New Reservation.

| My Account - Photo/Video -                | My Reservations 👻 | Contact Us Other Links 🗸 | Logout |
|-------------------------------------------|-------------------|--------------------------|--------|
| You have successfully signed an agreement | View<br>Deposits  |                          |        |
| My Signed Agreements                      | New Reservation   |                          |        |

You should see a pop-up screen reminding you that **your reservation is not confirmed until you receive a confirmation email from Happy Pup Manor!** Click Request a Reservation to continue.

| ount 👻          | Photo/Video - My Reservations - Contact Us Other Links -<br>Request Services                                                                                                    | ×               |
|-----------------|----------------------------------------------------------------------------------------------------|-----------------|
|                 | All Reservations                                                                                                    |                 |
| Puppy<br>Waiver | Please click the below button to request a reservation.<br>Please look for a confirmation e-mail from us to confirm we have availability at<br>the requested time after your submission. | ding   Lux      |
| reemen          | Request a Reservation                                                                                                    |                 |
|                 | Built with 🔻 in Boulde                                                                                                    | r, CO   Accepta |

## Enter the details of your stay:

- **Location** This will be pre-filled, we currently have only one location.
- **Type** Select the Training or Boarding option you prefer. A brief description will appear in the box below. If you've discussed a custom training plan with Gabby, she will indicate which option you should choose when making your reservation.
- **Pet(s)** Choose which pup(s) will be receiving services. To enter a new puppy, use the My Account menu to open the View Pets screen.
- Date -
  - **Boarding:** Enter the dates on which your pup will begin and end their stay. Please include a desired pickup or drop-off time for each date.

| 0 | Training: Select a 10 Day or 28 | + Day timeframe, | , depending on the | e training option |
|---|---------------------------------|------------------|--------------------|-------------------|
|   | you have discussed with Gabby   |                  |                    |                   |

| Нарру Рир    | Manor - Barrington  |                  |          | • |
|--------------|---------------------|------------------|----------|---|
| Туре         |                     |                  |          |   |
| Boarding     | Luxury Boarding     |                  |          | • |
| Overnight    | t stay at Happy Pup | Manor.           |          |   |
| Includes     |                     |                  |          |   |
| - Exercise i | in 5 acre yard      |                  |          |   |
| - Pool Acce  | 255                 |                  |          |   |
| - Bath and   | Brush               |                  |          |   |
| - Unlimited  | d cuddles           |                  |          |   |
| Pet(s)       |                     |                  |          |   |
| Beauregard   | l                   |                  |          |   |
|              | Start Date          | October 11, 2020 | 11:00 AM |   |
| Date         |                     |                  |          |   |

- Additional Services Additional items or services that Happy Pup Manor offers will be shown here; select the ones you'd like for each pup.
- **Notes** There will be a separate Notes section for each pup. Please share any details we need to know about each guest.
- **Estimate** This can be used to generate an estimate for the total cost of services selected. **Prices are subject to change at any time** and the actual cost of services should always be verified with Gabby or another Happy Pup Manor team member.
- **Deposit** At this time, Happy Pup Manor does not accept deposits online. Please contact us directly for payment options.

Click Save in the bottom right corner, and you should then see a confirmation message in the bottom left corner. The reservation form will reset, and all fields will be blank.

|                                                                                   | Date Start Date<br>End Date<br>日                                                                                                    | Select a Start Date                                                                   | Select a Start Time<br>Select an End Time                      |                      |
|-----------------------------------------------------------------------------------|----------------------------------------------------------------------------------------------------|---------------------------------------------------------------------------------------|----------------------------------------------------------------|----------------------|
|                                                                                   | Add Recurring Dates Add A Estimate This reservation has been saved sur                                                                           | ccessfully.                                                                           |                                                                |                      |
| Reservation A<br>Your reservat<br>by a staff me<br>with the stat<br>reservation f | Added!<br>tion(s) have been requested. Your r<br>imber and will be accepted or reject<br>us of the reservation. You will also<br>from this page. | request will now be reviewed<br>ted. You will receive an email<br>be able to view the | Sav<br>Built with ♥ in Boulder, CO   Acceptable Use   Pri<br>P | ve<br>ivacy<br>olicy |

You are finished! BUT, be sure to keep an eye out for a confirmation email from Happy Pup Manor. Until then, your reservation will be listed as pending. You can view pending and approved reservations from the My Reservations screen.

| My Account - Photo/Vi       | deo 👻 My Rese                 | rvations 👻 Conta                  | act Us Other Link                   | S 🔻      |                                    | 🔒 Logou               |
|-----------------------------|-------------------------------|-----------------------------------|-------------------------------------|----------|------------------------------------|-----------------------|
| My Reservations             | View<br>Deposit<br>New Re     | servation                         |                                     |          |                                    | New Reservation       |
| Reservations<br>Requests To | oday                          | Future                            | Past                                | Wai      | t List                             | All                   |
| From                        | Selec                         | t Reservation Type(s              | ;)                                  |          | •                                  | Print PDF             |
| Canceled                    |                               | Confirmed                         |                                     |          | Completed                          |                       |
| <b>≡</b> - Actions Animal   | Туре                          | Start Date                        | End Date                            | Services | Location                           | Status                |
| □                           | Boarding  <br>Luxury Boarding | Sunday,<br>10/11/2020 11:00<br>am | Saturday,<br>10/17/2020 11:00<br>pm |          | Happy Pup<br>Manor -<br>Barrington | Pending<br>Acceptance |
| Show 10 💙 entries           |                               |                                   |                                     |          |                                    | < >                   |